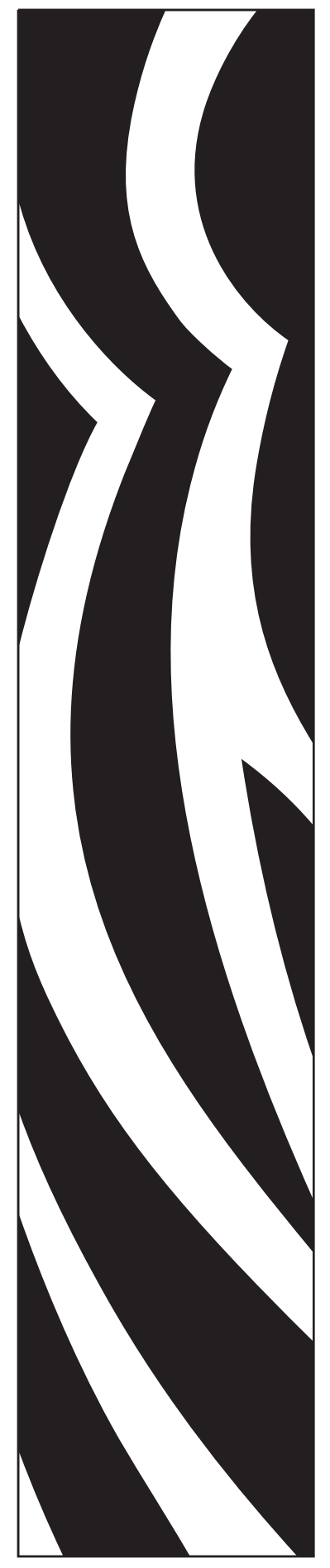

980515-001 Rev. A

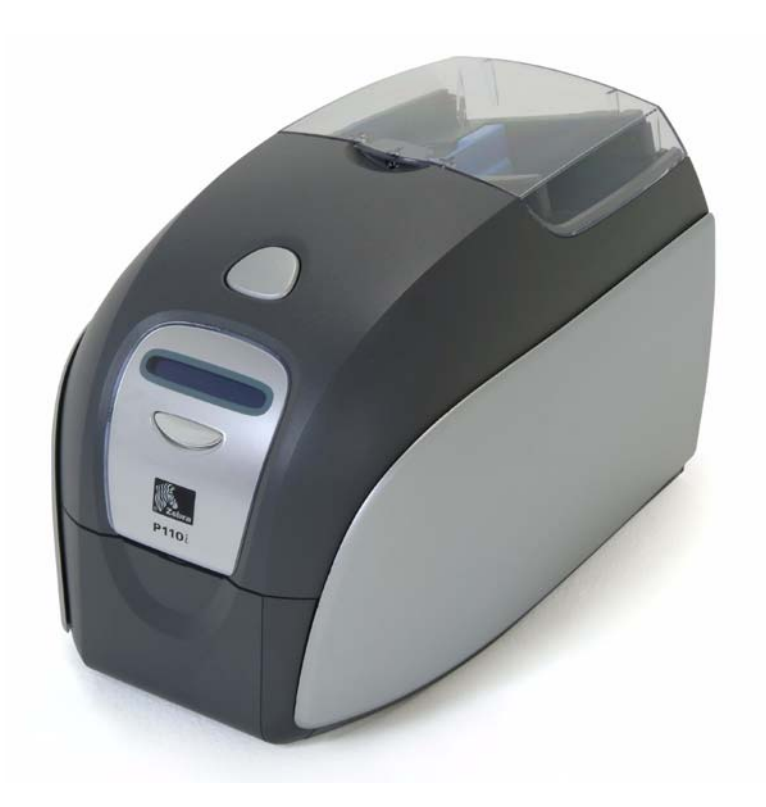

# Zebra<sup>®</sup> P110<sup>™</sup> Card Printer User's Manual

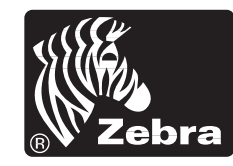

Card Printer Solutions

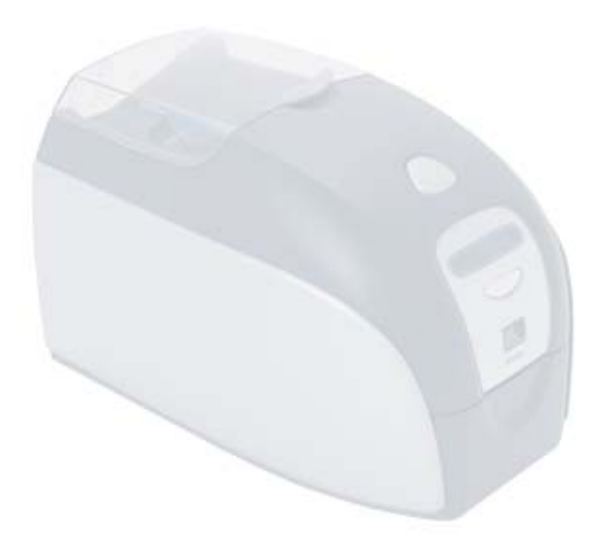

# Foreword

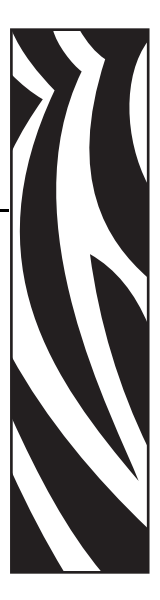

This manual contains installation and operation information for the Zebra P110*i* card printers manufactured by Zebra Technologies Corporation.

# **Copyright Notice**

© 2005, 2006 ZIH Corp.

This document contains information proprietary to Zebra Technologies Corporation. This document and the information contained within is Copyrighted by Zebra Technologies Corporation and may not be duplicated in full or in part by any person without written approval from Zebra Technologies Corporation. While every effort has been made to keep the information contained within current and accurate as of the date of publication, no guarantee is given that the document is error-free or that it is accurate with regard to any specification. Zebra Technologies Corporation reserves the right to make changes, for the purpose of product improvement, at any time.

# **Trademarks**

P110*i* is a trademark and Zebra is a registered trademark of Zebra Technologies Corporation. Windows is a registered trademark of Microsoft Corp. All other trademarks or registered trademarks are marks of their respective holders.

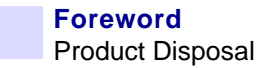

# **Product Disposal**

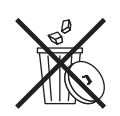

**Product Disposal Information** • Do not dispose of this product in unsorted municipal waste. This product is recyclable, and should be recycled according to your local standards. For more information, please see our web site at: <a href="http://www.zebra.com/environment">http://www.zebra.com/environment</a>

# **Return Materials Authorization**

Before returning any equipment to Zebra Technologies Corporation for in-warranty or out-ofwarranty repair, contact Repair Administration for a Return Materials Authorization (RMA) number. Repack the equipment in the original packing material and mark the RMA number clearly on the outside. Ship the equipment, freight prepaid, to the address listed below:

#### For USA, Latin America, and Asia / Pacific:

Zebra Technologies Corporation Zebra Card Printer Solutions 1001 Flynn Road Camarillo, CA. 93012-8706.USA Phone: +1 (805) 578-5001 FAX: +1 (805) 579-1808

#### For Europe and Middle East:

Zebra Technologies Corporation Zebra Card Printer Solutions Pittman Way, Fulwood Preston, PR2 9ZD Lancashire, U.K. Phone: +44 - 1 - 772 - 797555 FAX: +44 - 1 - 772 - 693000

| Declarations | of | Confo | ormity |
|--------------|----|-------|--------|
|--------------|----|-------|--------|

**EMC Directive** EN 55022 (1998) **RF** Emissions control 89/336/EEC **EMC Directive** EN 301489-3 RF Emissions and Immunity for modified by V1.4.1 radio equipment 92/31/EEC and 93/68/EEC **EMC Directive** EN55024 Immunity to Electro-Magnetic (2001)Disturbances 73/23/EEC EN 60950-1 Product safety modified by 93/ Low voltage Directive (2001) **68/EEC R&TTE** Radio Frequency Interferences 1999/5/CE EN300330-2 V1.1.1 Directive

For a formal certificate, please contact the Compliance Office at Zebra's Camarillo facility.

**EUROPE:** Norway Only: This product is also designed for IT power system with phase to phase voltage 230V. Earth grounding is via the polarized, 3-wire power cord.

FI: "Laite on liitettävä suojamaadoitus koskettimilla varustettuun pistorasiaan"

SE: "Apparaten skall anslutas till jordat uttag"

NO: "Apparatet må tilkoples jordet stikkontakt"

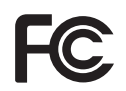

Model P110*i* conforms to the following specification: FCC Part 15, Subpart A, Section 15.107(a) and Section 15.109(a) Class B digital device.

#### **Industry Canada Notice**

This device complies with Industry Canada ICES-003 class B requirements.

#### **Supplemental Information**

This equipment has been tested and found to comply with the limits for a Class B digital device, pursuant to part 15 of the FCC Rules. These limits are designed to provide reasonable protection against harmful interference in a residential installation. This equipment generates, uses and can radiate radio frequency energy and, if not installed and used in accordance with the instructions, may cause harmful interference to radio communications. However, there is no guarantee that interference will not occur in a particular installation. If this equipment does cause harmful interference to radio or television reception, which can be determined by turning the equipment off and on, the user is encouraged to try to correct the interference's by one or more of the following measures:

- Reorient or relocate the receiving antenna.
- Increase the separation between the equipment and the receiver.
- Connect the equipment into an outlet on a circuit different from that to which the receiver is connected.
- Consult the dealer or an experienced radio/TV technician for help.

The user may find the following booklet, prepared by the Federal Communications Commission, helpful:

How to identify and resolve Radio/TV Interference Problems. This booklet is available from the U.S. Government printing Office, Washington, D.C. 20402, Stock No. 004-000-00345-4. Use of a shielded cable is required to comply within Class B limits of Part 15 of FCC Rules. Pursuant to Part 15.21 of the FCC Rules, any changes or modifications to this equipment not expressly approved by Zebra may cause, harmful interference and void the FCC authorization to operate this equipment.

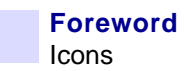

# lcons

Throughout this manual, different icons highlight important information, as follows:

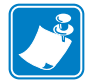

**Note** • Indicates information that emphasizes or supplements important points of the main text.

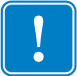

**Important** • Advises you of information that is essential to complete a task, or points out the importance of specific information in the text.

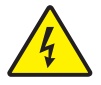

Electric Shock Caution • Warns you of a potential electric shock situation.

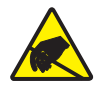

**Electrostatic Discharge Caution** • Warns you of a situation where electrostatic discharge could cause damage to electronic components.

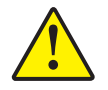

**Caution** • Advises you that failure to take or avoid a specific action could result in physical harm to you, or could result in physical damage to the hardware.

# P110*i* Printer Model

The Zebra Product Number tells a story:

Here is a quick review of the Zebra Card Printer Series numbering and lettering system to help you.

Model numbers include identifiers that specify options using the following lettering conventions:

| Part Number      | Description                                                                                                  |
|------------------|----------------------------------------------------------------------------------------------------|
|                  | Base Printer                                                                                                 |
| P 1 1 0 <i>i</i> | P110 <i>i</i> Single Sided Color Card Printer                                                                |
|                  | Smart Card Options                                                                                           |
| 0                | None                                                                                                    |
|                  | Magnetic Encoder                                                                                             |
| 0                | None                                                                                                    |
| M                | Yes (select defaults below)                                                                                  |
|                  | Magnetic Encoder Defaults                                                                                    |
| 0                | None                                                                                                    |
|                  | Stripe Down, HiCo/LoCo                                                                                       |
|                  | Stripe Up, HiCo/LoCo                                                                                         |
|                  | Memory Expansion                                                                                             |
| 0                | None                                                                                                    |
|                  | Interface                                                                                                    |
| A                | USB Only                                                                                                    |
|                  | Power Cords                                                                                                  |
| I                | U. S. and Europe                                                                                             |
| U U              | U. K. and Australia                                                                                          |
|                  | Windows Drivers and User Documentation / Training included on one CD                                         |
|                  | (Software & Documentation Package) which contains Multi-language                                             |
|                  | documentation - English, Spanish, French, German, Chinese, Italian, and                                      |
|                  | Portuguese                                                                                                   |
|                  | Starter Kit                                                                                                  |
| 0                | No Starter Kit                                                                                               |
| S                | Starter kit (including 200 - 30 mil PVC cards and one YMCKO ribbon, part<br>number 800015-940)               |
| Example          |                                                                                                    |
| P110i-0M10A-ID0  | P110 <i>i</i> Printer, Magnetic Stripe Encoder (HiCoDn), Standard Memory, USB Inter-                         |
|                  | face, US and Europe Power Cords, Windows Driver and User Documentation CD                                    |
| Accessories      |                                                                                                    |
| 105862-001       | P120 <i>i</i> /110 <i>i</i> Card Sense <sup>TM</sup> single card feed upgrade kit                            |
| 105912-912       | P120 <i>i</i> /110 <i>i</i> Cleaning Kit, includes 4 print engine cleaning cards and 4 feeder cleaning cards |

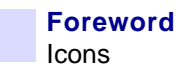

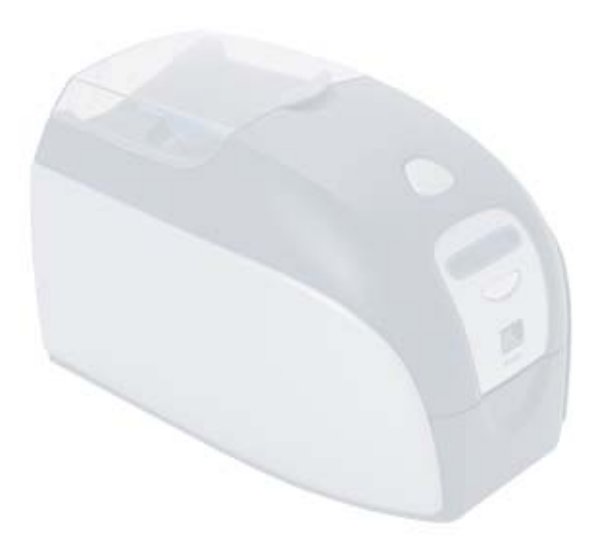

# **Table of Contents**

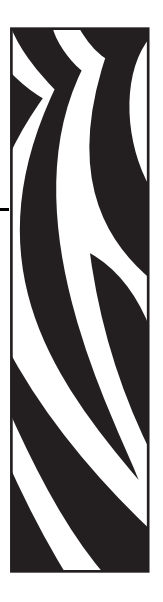

| • Forewordiii                         |
|---------------------------------------|
| Copyright Noticeiii                   |
| Trademarksiii                         |
| Product Disposaliv                    |
| Return Materials Authorizationiv      |
| Declarations of Conformity            |
| lconsvi                               |
| 1 • Getting Started                   |
| Unpacking Your Card Printer           |
| Controls and Indicators               |
| Power Switch                          |
| Power Socket                          |
| USB Port                              |
| Multi-Function LCD Panel 4            |
| 2 • Printer Installation              |
| Installing the P110 <i>i</i> Printer  |
| Connecting the P110 <i>i</i> Printer7 |
| Installing the Printer Driver 10      |
| Change Printer Driver Options         |
| 3 • P110 <i>i</i> Printer Setup       |
| Printer Features                      |
| Loading Ribbon Cartridge 18           |

| Loading Cards<br>Card Feeder<br>Card Output Hopper                                                                                                    | 19<br>19<br>21                                                         |
|----------------------------------------------------------------------------------------------------|------------------------------------------------------------------------|
| Printing a Test Card                                                                                                    | 21                                                                     |
| Printing                                                                                                    | 23<br>23<br>23<br>24                                                   |
| 5 • Cleaning.<br>Cleaning System<br>When to Clean<br>How to Clean<br>Cleaning the Print Head.                                                                                                    | 27<br>27<br>27<br>27<br>29                                             |
| 6 • Troubleshooting<br>Troubleshooting Procedures<br>Print Quality Issues                                                                                                    | <b>31</b><br>31<br>31                                                  |
| 7 • Technical Specifications                                                                                                    | <b>35</b><br>37<br>37<br>37                                            |
| Appendix A • Magnetic Card Encoder         Magnetic Card Stripe Encoder         Introduction         Media Loading Orientation         Magnetic Encoder Cleaning         ISO Standard Encoding                                                                          | <ol> <li>39</li> <li>39</li> <li>40</li> <li>40</li> <li>41</li> </ol> |
| Appendix B • Card SenseTM Single Card Feed Mode         Printing a Single Card Without Using the Feeder.         Install Card SenseTM Single Card Feed Kit         Install Card Cleaning Cartridge         Setting Up the Printer Driver         Printing a Single Card | <b>43</b><br>43<br>43<br>44<br>46<br>46                                |
| Appendix C • Worldwide Sales & Support<br>Sales and Support Locations                                                                                                    | <b>47</b><br>47<br>48                                                  |

# **Getting Started**

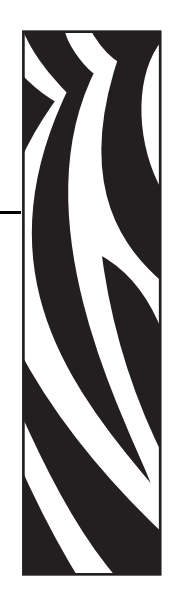

# **Unpacking Your Card Printer**

Your P110*i* printer ships in a cardboard carton, protected by styrofoam inserts and a protective anti-static bag. Keep all packaging material in case you need to move or re-ship the printer.

- **1.** Before opening and unpacking the printer, inspect the carton to ensure that no damage occurred during shipment.
- **2.** Ensure that you have a clean and nearly dust free environment for proper operation and storage of the printer.
- **3.** Unlatch and remove the handle, open the printer carton, and remove the styrofoam packing material from the top of the printer.

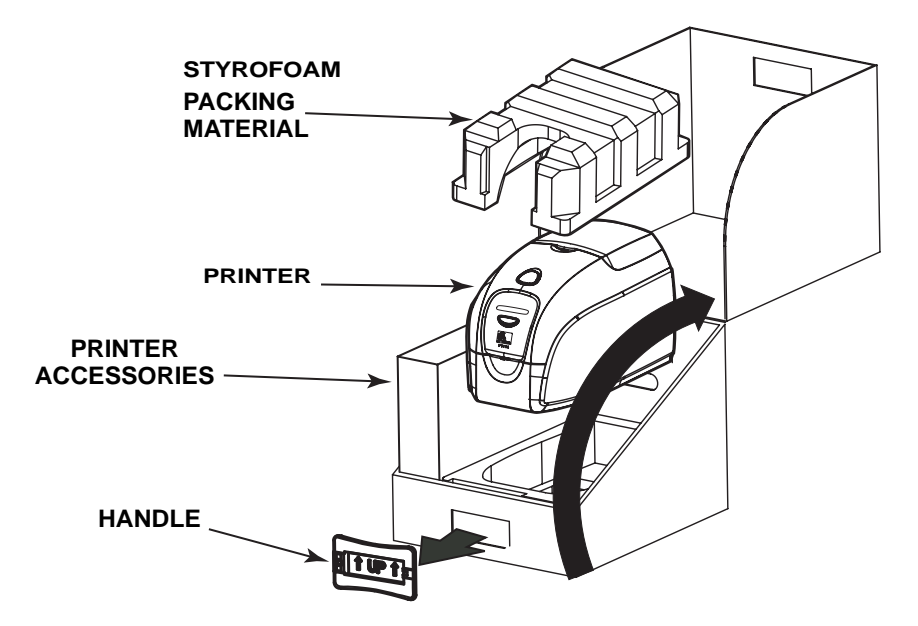

- **4.** Lift the printer out of the carton by holding it on both sides of the bottom and lifting the printer gently from the carton.
- 5. Remove the box containing the printer accessories from the shipping carton.
- **6.** Make sure the following accessories are included with your P110*i* printer: a. Software CD-ROM
  - b. Quick Start Guide
  - c. Cleaning Kit
  - d. 120 vac and 230 vac Power Cords
  - e. Power Transformer
  - f. USB Printer Cable

If any items are missing, please contact your dealer. To reorder, please refer to Appendix C of this manual.

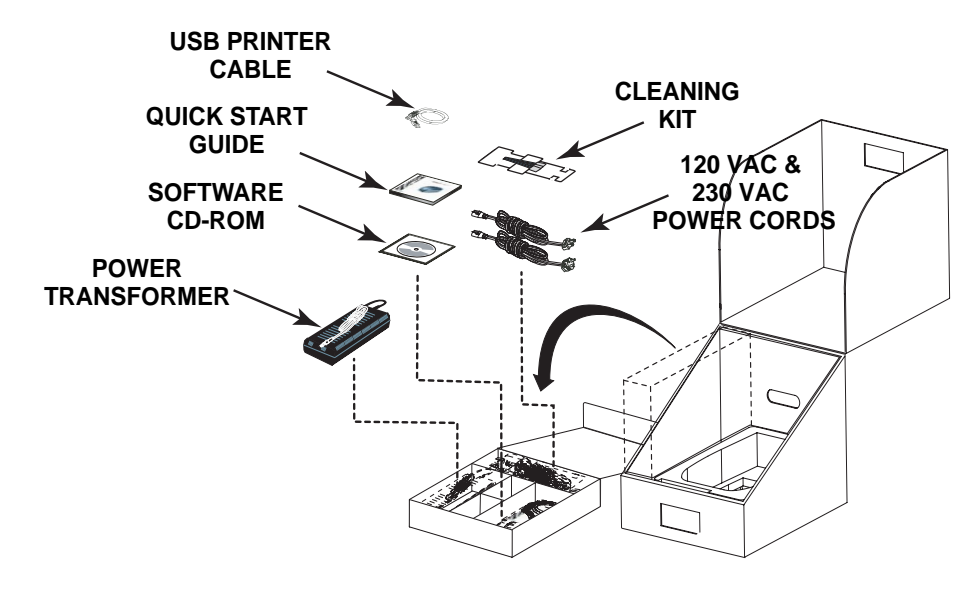

# **Controls and Indicators**

Your P110*i* printer is equipped with a Multi Function LCD Readout Panel to provide printer status information. The readout is controlled by the multi-function control button directly below the viewing window.

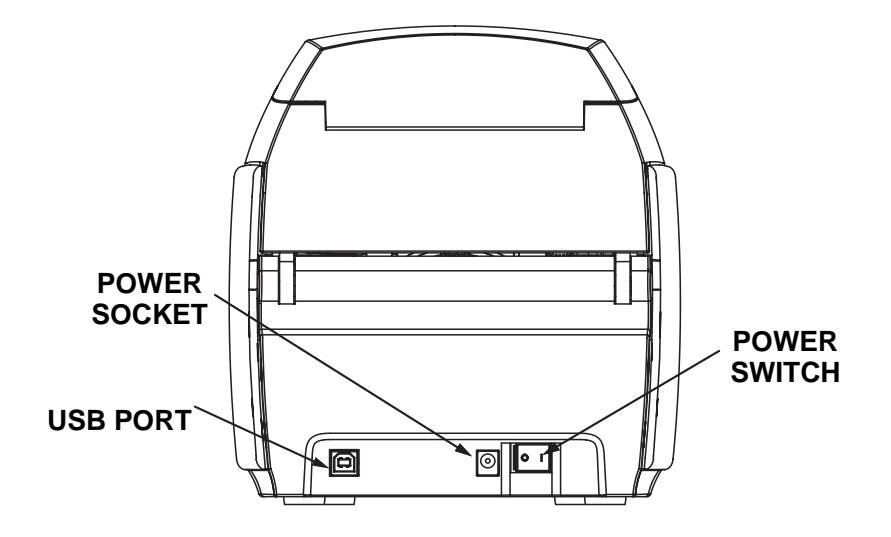

# **Power Switch**

The power switch is located at the rear of the printer unit, bottom right.

# **Power Socket**

The power socket is located at the rear of the printer, to the left of the power switch.

# **USB** Port

The USB port is located at the rear of the printer unit, bottom left.

# **Multi-Function LCD Panel**

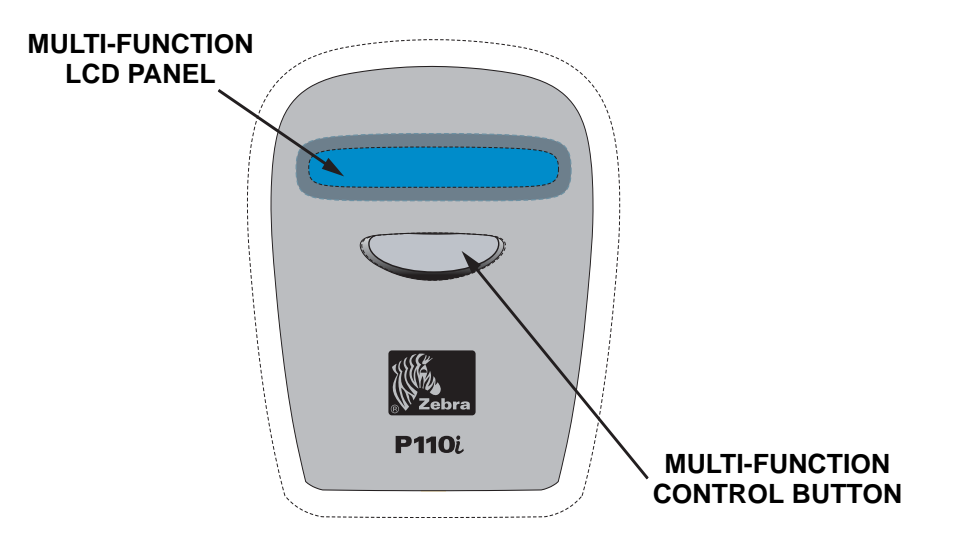

The LCD Panel can display the following messages:

| Message                       | Mode      |  |  |  |  |
|-------------------------------|-----------|--|--|--|--|
| Operational                   |           |  |  |  |  |
| Initializing                  | Fixed     |  |  |  |  |
| SELF TEST                     | Fixed     |  |  |  |  |
| READY                         | Fixed     |  |  |  |  |
| DOWNLOADING DATA              | Fixed     |  |  |  |  |
| MAG ENCODING                  | Fixed     |  |  |  |  |
| PRINTING MONO                 | Fixed     |  |  |  |  |
| PRINTING CYAN                 | Fixed     |  |  |  |  |
| PRINTING YELLOW               | Fixed     |  |  |  |  |
| PRINTING MAGENTA              | Fixed     |  |  |  |  |
| PRINTING BLACK                | Fixed     |  |  |  |  |
| PRINTING OVERLAY              | Fixed     |  |  |  |  |
| DOWNLOADING FIRMWARE          | Fixed     |  |  |  |  |
| CLEANING                      | Fixed     |  |  |  |  |
| REMOVE RIBBON THEN CLOSE LID  | Scrolling |  |  |  |  |
| EMPTY FEEDER THEN CLOSE COVER | Scrolling |  |  |  |  |

| Message                             | Mode      |
|-------------------------------------|-----------|
| FEED LONG CLEANING CARD IN EXIT     | Scrolling |
| REMOVE LONG CLEANING CARD           | Scrolling |
| INSERT FEEDER CLEANING CARD         | Scrolling |
| CLOSE FEEDER DOOR                   | Scrolling |
| REMOVE FEEDER CLEANING CARD         | Scrolling |
| SINGLE CARD READY-PRINT OR EJECT    | Scrolling |
| INSERT CARD                         | Fixed     |
| PUSH BUTTON TO CONTINUE             | Scrolling |
| Warnings (Printer will still operat | (e)       |
| REMOVE CARD AT EXIT                 | Scrolling |
| CLEAN PRINTER                       | Fixed     |
| CHECKING RIBBON                     | Fixed     |
|                                     | Fixed     |
| INVALID MAGNETIC DATA               | Scrolling |
|                                     | Fixed     |
| CLOSE LID                           | Fixed     |
| FLASH ERROR                         | Fixed     |
| READING ERROR                       | Fixed     |
| Errors (Printer will not operate)   | )         |
| OUT OF RIBBON                       | Fixed     |
| OUT OF CARDS                        | Fixed     |
| MECHANICAL ERROR                    | Fixed     |
| COVER OPEN                          | Fixed     |
| PARAMETERS ERROR                    | Fixed     |
| COMMAND ERROR                       | Fixed     |
| LID OPEN                            | Fixed     |
| OUT OF RIBBON                       | Fixed     |

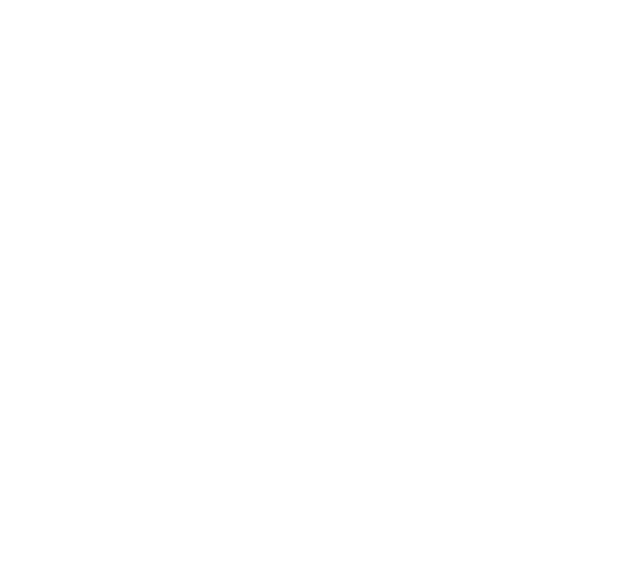

# **Printer Installation**

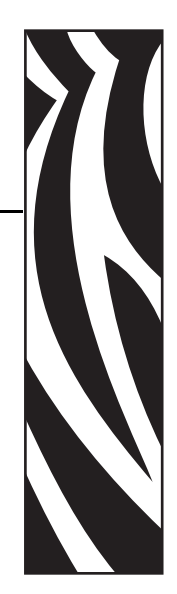

# Installing the P110*i* Printer

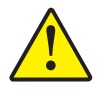

**Caution** • Do not power the printer with USB attached to your computer at this time. The driver will prompt you when it is time to plug in and power up your printer.

# Connecting the P110*i* Printer

The following instructions will guide you through the installation of the P110*i* printer.

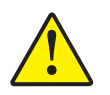

**Caution** • Limit electrical power supplied to the P110*i* Printer to 24 VDC. Limit excess current draw to 16 amps or less, using an associated circuit breaker or other such device. Never operate the printer in a location where operator, computer, or printer can get wet. Personal injury could result. The printer must be connected to an earthed electrical power supply and properly protected against electrical surges and grounding faults. The power supply pack can only be replaced by the same product from the manufacturer.

**1.** Place the printer in a location that allows easy access to all sides. The printer should never be operated while resting on its side or upside down

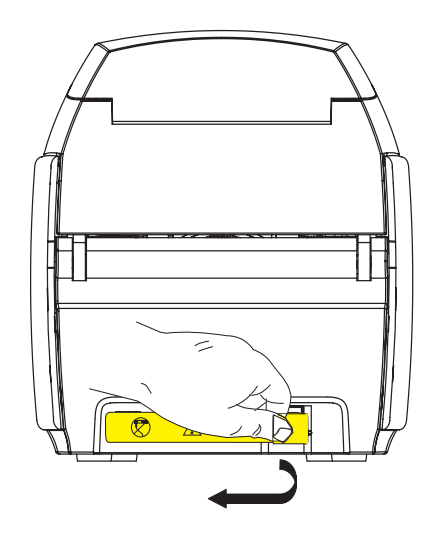

**2.** Remove the yellow CAUTION label from the back of the printer.

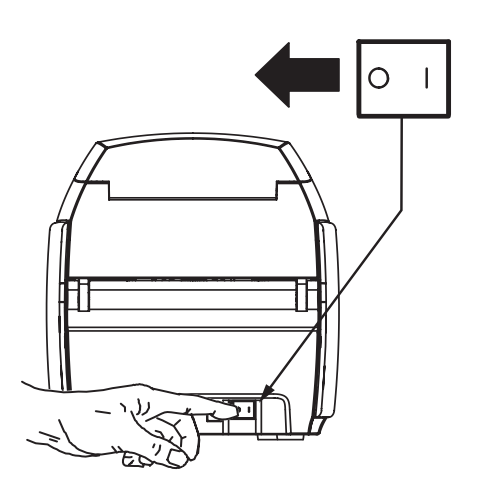

**3.** Ensure that the printer's power switch in the OFF ( O ) position.

Download from Www.Somanuals.com. All Manuals Search And Download.

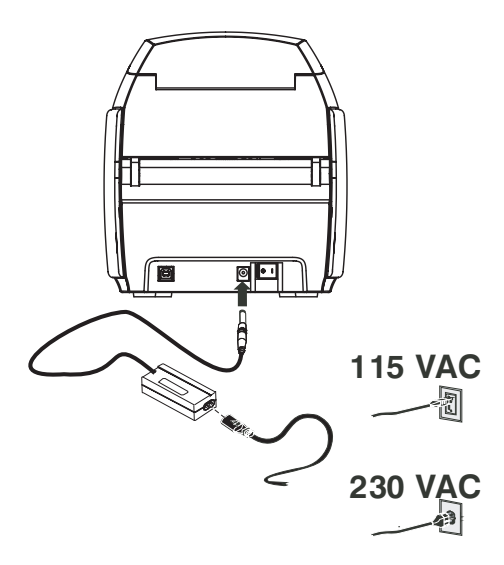

**4.** Insert the power supply plug into the power socket, attach the power cord (120VAC or 230VAC) to the power supply, then plug the power cord in to a grounded electrical socket of the proper voltage and type.

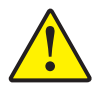

Caution • Intermittent or unpredictable operation may occur from unsecured connectors. If damaged, the power cable must be replaced by an exact equivalent. The socket should always be easily accessible to power off the printer.

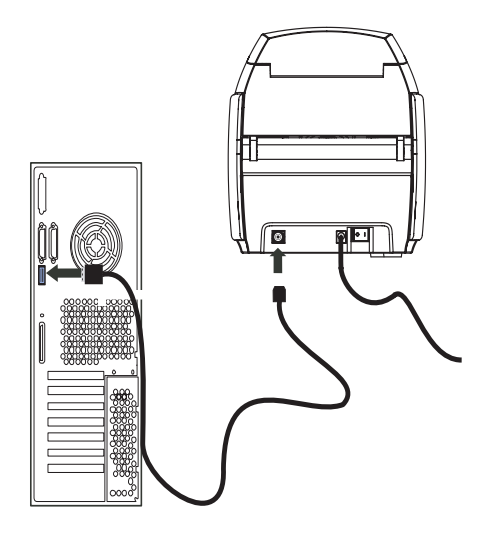

**5.** Attach USB cable to printer and computer.

980515-001 Rev. A

# **Installing the Printer Driver**

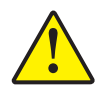

**Caution** • Do not power the printer with USB attached to your computer at this time. The driver will prompt you when it is time to plug in and power up your printer.

To install the P110*i* Printer on Windows 2000 and Windows XP operating systems, insert the User Documentation, Drivers, and Training CD, included with your printer, into your computer and InstallWizard will walk you through the required installation steps. The InstallWizard will:

- Automatically install the User Interface when the driver CD is inserted.
- Start the installation process when the **Install Printer Driver** menu item is selected from the Main Menu.
- Allow you to install Ethernet drivers, if you plan on networking your card printer via an external print server
- · Check to see which operating system you are using
- Detect previous versions of the driver and clean up any unnecessary Windows registry entries. You must select "Remove" from the install options to remove any previous driver versions.
- Install the new driver files
- Reboot your computer

# **Print Driver Installation**

Install the P110*i* Printer driver as follows:

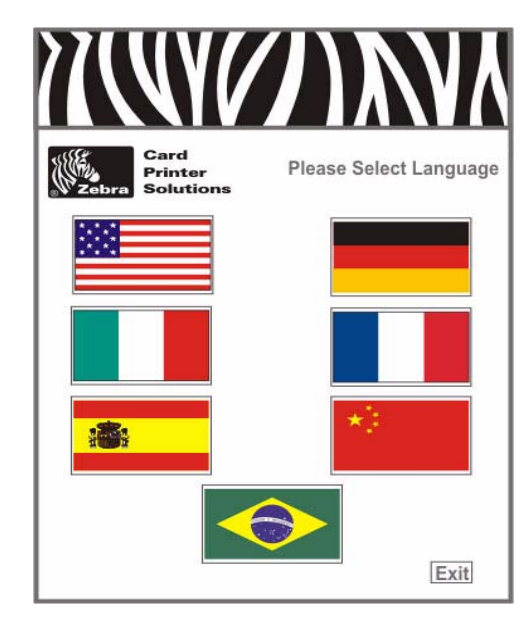

- 1. Insert the **P110***i* **User Documentation, Drivers, and Training** CD into the CD drive of the host computer. The **Select Language** window will open.
- **2.** From the **Select Language** window, choose the appropriate language for your system. The Main Menu will open in the selected language.

| Card<br>Printer<br>Zebra Solutions |                                                              | Value Line<br>P110/P120  |
|------------------------------------|--------------------------------------------------------------|--------------------------|
| Printer Driver                     | Documentation                                                | Support                  |
| View README                        | View CD README                                               | Register Your Product ** |
| Install Adobe Acrobat              | Warranty *                                                   | Media List *             |
| VInstall Printer Driver            | Vser's Manual *                                              | > Web Site **            |
| P110i                              | P110i                                                        | Vuser Training *         |
| P120i                              | P120i                                                        | P110i                    |
|                                    |                                                              | P120i                    |
|                                    | Exit                                                         | S Track University       |
|                                    | * Requires Acrobat<br>** Requires active internet connection |                          |

3. From the Main Menu, under Install Printer Driver, select P110*i*.

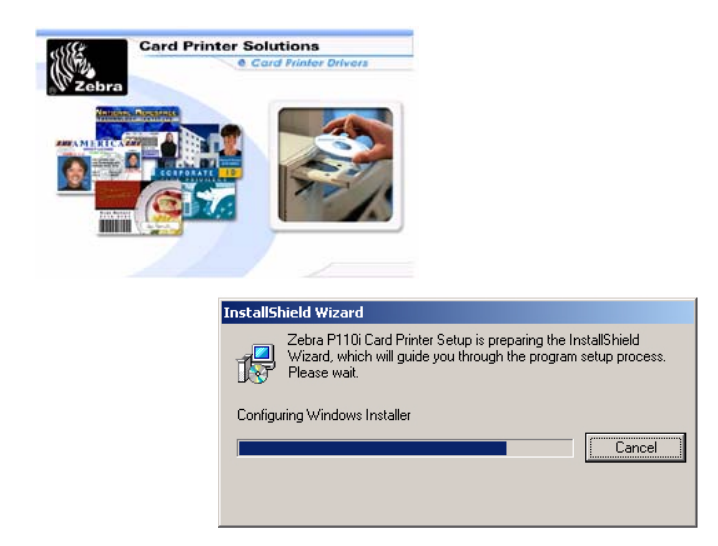

**4.** The InstallShield Wizard will be installed and a progress window will be displayed. Once the InstallShield Wizard has been installed, the **Welcome to InstallShield Wizard** window will open.

| Zebra P110i Card Printer 4.00.01 |                                                                                                    | × |
|----------------------------------|----------------------------------------------------------------------------------------------------|---|
| E.                               | Welcome to the InstallShield Wizard for Zebra<br>P110i Card Printer                                           |   |
|                                  | The InstallShield® Wizard will install Zebra P110i Card<br>Printer on your computer. To continue, click Next. |   |
|                                  | < Back Next > Cancel                                                                                          |   |

- **5.** On the **Welcome to InstallShield Wizard** window, click the <u>Next</u> button, then follow the instructions that appear on the screen.
- **6.** At the end of the install, power-on the printer to complete the installation.

# **Change Printer Driver Options**

You can change the default settings for the P110*i* printer driver. Change the options as follows:

**1.** Select Start>Settings>Printers and Faxes.

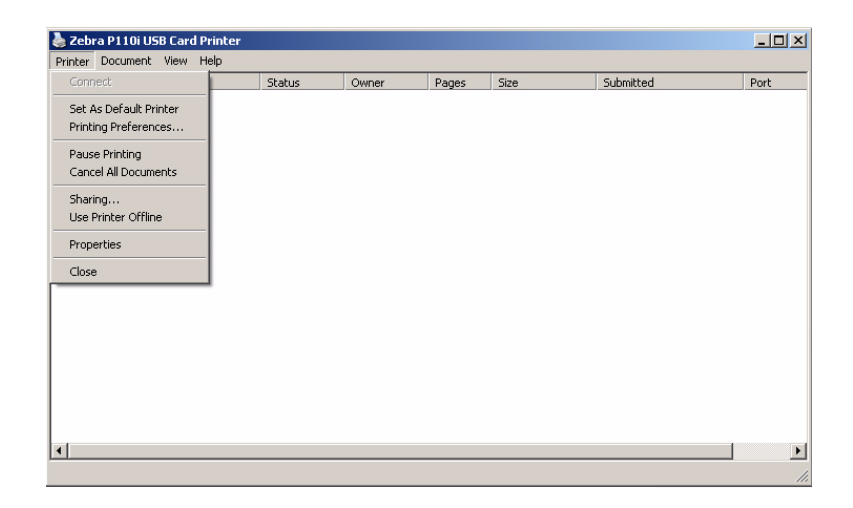

**2.** From the Printers and Faxes list, right click the P110*i* USB Card Printer and select **Properties** from the pop-up menu. The **Printer Properties** window will open.

| 🍓 Zebra P110i USB Card Printer P      | roperties ? ×                     |
|---------------------------------------|-----------------------------------|
| Color Management S<br>General Sharing | Security Device Settings          |
| Zebra P110i USB Card                  | Printer                           |
| Location:                             |                                   |
| <u>C</u> omment:                      |                                   |
| Model: Zebra P110i USB Card           | Printer                           |
| Features                              |                                   |
| Color: Yes                            | Paper available:                  |
| Double-sided: Yes                     | 86mmx54mm Card                    |
| Staple: No                            |                                   |
| Speed: Unknown                        |                                   |
| Maximum resolution: 300 dpi           | <u> </u>                          |
| Printing Pr                           | eferences Print <u>T</u> est Page |
|                                       | OK Cancel Apply                   |

**3.** On the General tab, click on the Printing Preferences button to change the card orientation settings, monochrome conversion settings, various ribbon settings, or to adjust the color and head settings properties.

| Zebra P110i US                                            | iB Card Prin                                                  | ter Proj                               | perties                                           |                                                    | ?                               | 2 |
|-----------------------------------------------------------|---------------------------------------------------------------|----------------------------------------|---------------------------------------------------|----------------------------------------------------|---------------------------------|---|
| Color Manage                                              | ement                                                         | Sec                                    | urity                                             | De                                                 | vice Settings                   |   |
| General                                                   | Sharin                                                        | g                                      | Ports                                             |                                                    | Advanced                        |   |
| You car<br>enable :                                       | n share this p<br>sharing for thi                             | rinter with<br>is printer,             | other users<br>click Share                        | on your<br>this print                              | network. To<br>er.              |   |
| Oo not she                                                | are this printe                                               | Ì                                      |                                                   |                                                    |                                 |   |
| C Share this                                              | printer                                                       |                                        |                                                   |                                                    |                                 |   |
| Share name:                                               |                                                               |                                        |                                                   |                                                    |                                 |   |
| o <u>n</u> aro namo.                                      | J                                                             |                                        |                                                   |                                                    |                                 |   |
| List in the                                               | directory                                                     |                                        |                                                   |                                                    |                                 |   |
| Drivero                                                   |                                                               |                                        |                                                   |                                                    |                                 |   |
| If this printe<br>Windows, y<br>users do no<br>the shared | r is shared wi<br>you may want<br>ot have to find<br>printer. | ith users r<br>to install<br>the print | unning diffe<br>additional d<br>driver wher<br>Ad | rent vers<br>rivers, sc<br>n they co<br>ditional D | ions of<br>that the<br>nnect to |   |
|                                                           |                                                               |                                        |                                                   |                                                    |                                 |   |
|                                                           |                                                               |                                        |                                                   |                                                    |                                 |   |
|                                                           | [                                                             | OK                                     |                                                   | Cancel                                             | Apply                           |   |

**4.** On the Sharing tab, you can choose to share the printer over the network, and install additional drivers to accommodate different operating systems.

| 💩 Zebra P110i        | USB Card Pri                              | nter Pr        | operties                 |                | ? ×                         |
|----------------------|-------------------------------------------|----------------|--------------------------|----------------|-----------------------------|
| Color Man<br>General | agement  <br>  Sharin                     | Si<br>ng       | ecurity<br>Ports         | Dev            | vice Settings  <br>Advanced |
| Print to the fol     | ora P110i USB (<br>lowing port(s). D      | Card Prin      | iter<br>its will print l | o the first fr | ee                          |
| Port                 | Description                               |                | Printer                  | IN LICE C      |                             |
|                      | Printer Port<br>Printer Port              |                | Zebra PT                 | IULUSB Car     |                             |
|                      | Serial Port                               |                |                          |                |                             |
|                      | Serial Port<br>Serial Port<br>Serial Port |                |                          |                | <b>_</b>                    |
| Add Po               | r <u>t</u>                                | <u>D</u> elete | e Port                   | <u>C</u> onfig | gure Port                   |
| Enable bio           | lirectional suppo<br>nter pooling         | ort            |                          |                |                             |
|                      |                                           | 0              | K                        | Cancel         | Apply                       |

**5.** On the Ports tab, you can add, delete, and configure the printer ports, as well as choose which port the P110*i* printer is assigned.

| 😓 Zebra P110i USB Card Printer Properties 🏾 🤶 🗙                                                                                                    |
|----------------------------------------------------------------------------------------------------|
| General Sharing Ports Advanced Color Management Security Device Settings                                                                                                    |
| These settings let you associate color profile(s) with your color printer. Color profiles control the color on your printer based on the type of media being used and the printer configuration. |
| Automatic: Windows will automatically select the best color profile from the list of associated color profiles [Recommended]                                                                     |
| C Manual: Manually select the default color profile for all output from this device from the list of associated color profiles                                                                   |
| Default color profile: <none></none>                                                                                                    |
| Color Profiles currently associated with this printer:                                                                                                    |
|                                                                                                    |
| Add <u>R</u> emove <u>S</u> et As Default                                                                                                    |
| OK Cancel Apply                                                                                                    |

6. On the Color Management tab, you can add, remove, or change printer color profiles.

| Zebra P110i USB Card Printer Properties                                                                                                    |                                     |                             |  |
|----------------------------------------------------------------------------------------------------|-------------------------------------|-----------------------------|--|
| General Sharing Color Management Secu                                                                                                    | Ports  <br>urity   [                | Advanced<br>Device Settings |  |
| Group or user names:<br>Administrators (01WXPTBURTON\Administrators)<br>CREATOR OWNER<br>Everyone<br>Power Users (01WXPTBURTON\Power Users)       |                                     |                             |  |
|                                                                                                    |                                     | 1                           |  |
| Permissions for Administrators                                                                                                    | Add<br>Allow                        | <u>R</u> emove<br>Deny      |  |
| <u>Permissions for Administrators</u><br>Print<br>Manage Printers<br>Manage Documents<br>Special Permissions                                      | Allow<br>Allow<br>V<br>V<br>C       | Deny<br>Deny<br>Deny        |  |
| Eermissions for Administrators Print Manage Printers Manage Documents Special Permissions For special permissions or for advanced click Advanced. | Add<br>Allow<br>V<br>V<br>settings, | Deny Deny Advanced          |  |

7. Use the Security tab to change permissions for the P110*i* printer.

| 🍃 Zebra P110i US                                                                                                    | B Card Printer                                                            | Properties                     |              | ? ×                      |
|----------------------------------------------------------------------------------------------------|---------------------------------------------------------------------------|--------------------------------|--------------|--------------------------|
| Color Manager<br>General                                                                                                    | ment Sharing                                                              | Security                       | Device       | e Settings  <br>Advanced |
| <ul> <li>Always availat</li> <li>Available from</li> </ul>                                                                              | 12:00 AM                                                                  | 4 <u>×</u> 1                   | o 12:00 A    | M                        |
| Priority: 1<br>Driver: Zebra P                                                                                                    | 110i USB Card P                                                           | rinter                         | ▼ Ne         | w Driver                 |
| <ul> <li>Spool print do</li> <li>Start printir</li> <li>Start printir</li> <li>Start printir</li> <li>Print directly to</li> </ul>      | cuments so progr<br>ng after last page<br>ng jmmediately<br>o the printer | am finishes prii<br>is spooled | nting faster |                          |
| <ul> <li>☐ <u>H</u>old mismatch</li> <li>☑ P<u>r</u>int spooled of</li> <li>☐ <u>K</u>eep printed of</li> <li>☑ Enable advan</li> </ul> | ned documents<br>documents first<br>documents<br>ced printing featu       | res                            |              |                          |
| Printing De <u>f</u> aul                                                                                                    | ts Pri <u>n</u> t F                                                       | <sup>D</sup> rocessor          | Separato     | r Page                   |
|                                                                                                    |                                                                           | ОК                             | Cancel       | Apply                    |

**8.** On the Advanced tab, you can choose various printer properties, install different printer drivers, and change default printer settings.

| 🍓 Zebra P110i USB Card Printer Properties                                                                                                    | ? × |
|----------------------------------------------------------------------------------------------------|-----|
| General Sharing Ports Advanced                                                                                                    | l   |
| Color Management Security Device Settings                                                                                                    |     |
| <ul> <li>Zebra P110i Card Printer Device Settings</li> <li>Printer Model/Firmware Version: <u>Zebra P110i Card Printer</u></li> <li>Encoder Settings</li> <li>Tools</li> </ul> |     |
| F/W Download                                                                                                    |     |
| Device Information Properties                                                                                                    |     |
| About                                                                                                    |     |
|                                                                                                    |     |
|                                                                                                    |     |
|                                                                                                    |     |
|                                                                                                    |     |
|                                                                                                    |     |
|                                                                                                    |     |
|                                                                                                    |     |
| OK Cancel Apply                                                                                                    | ,   |

- **9.** On the Device Settings tab, you can change settings for a Magnetic Encoder and change to or from single feed mode.
- **10.** Once the P110*i* printer driver options have been configured to your satisfaction, click the OK button to save your new configuration and close the Properties window.

# *3* P110/ Printer Setup

# **Printer Features**

The following shows the features found on your P110*i* Printer:

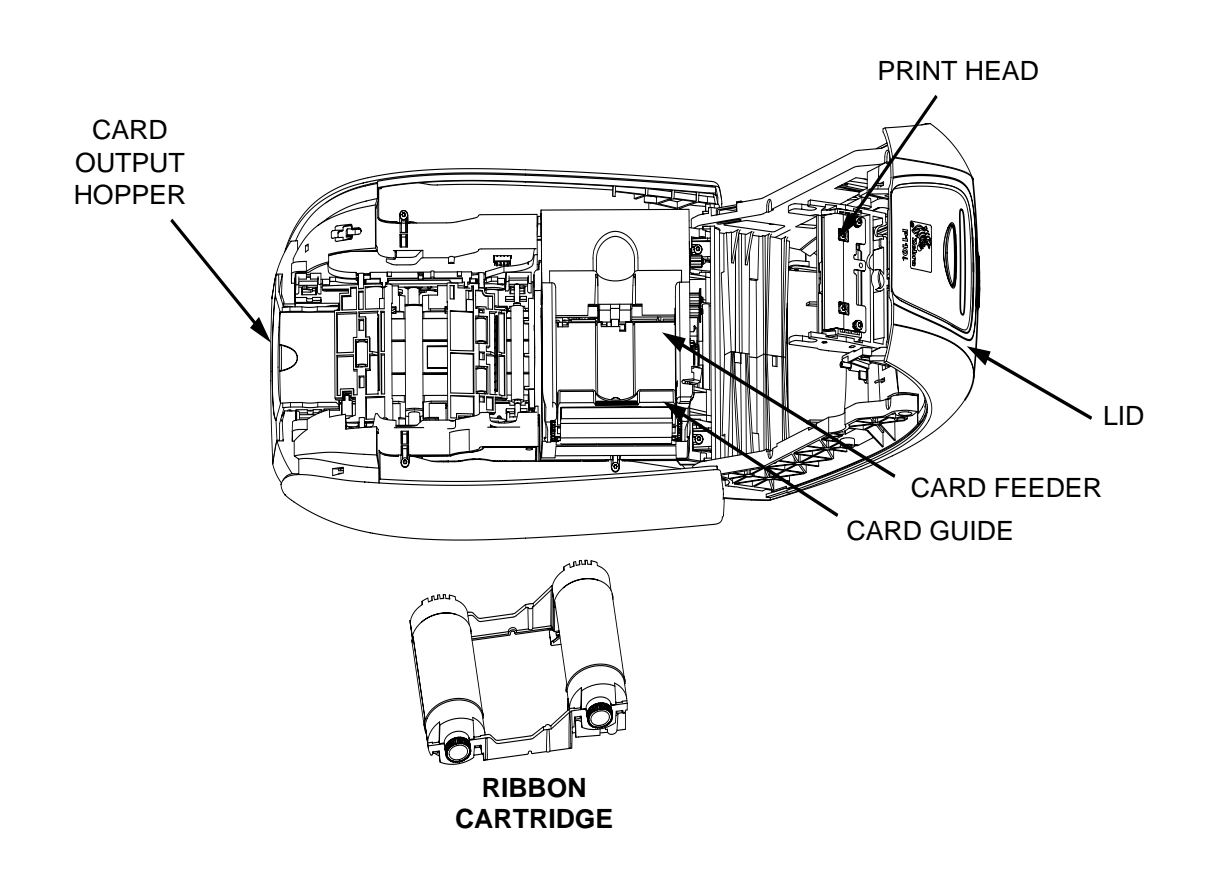

# Loading Ribbon Cartridge

The P110*i* Printer requires approved ribbon cartridges (see Appendix C). The Resin Thermal Transfer and Dye Sublimation ribbons are specifically designed for your P110*i* Printer.

- *i* Series Printers require the use of *i* Series ribbons for full color printing.
- Each ribbon cartridge includes an integrated adhesive cleaning roller assembly that is used to clean the cards entering the printer. Improper cleaning will reduce printer life and degrade print quality
- When the ribbon is completely used, change the whole cartridge assembly.

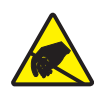

**Electrostatic Discharge Caution • DO NOT TOUCH** the print head or the electronic components on the print head. Discharge of electrostatic charge from the human body or other surfaces can damage the print head or other electronic components

- 1. Open printer lid by pressing the Cover Release button on the top of your printer.
- **2.** Peel protective wrapper from adhesive cleaning roller by gently pulling on the tape. Discard the protective wrapper.

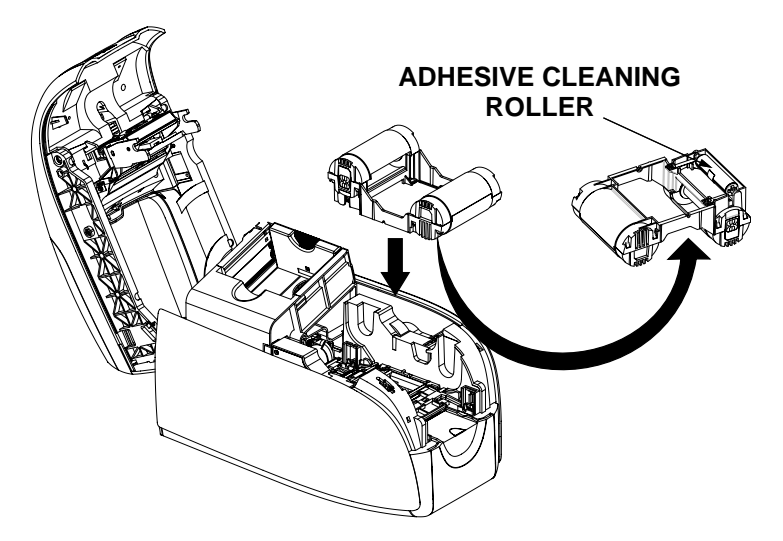

- 3. Insert the ribbon cartridge with the cleaning roller facing down, so the gears on the ends of the rollers fit into the appropriate slots.
- 4. Close the printer lid and push down until you hear an audible click.

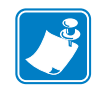

**Note** • After the lid is closed, the ribbon automatically synchronizes when the printer power is on.

# **Loading Cards**

To help you load, print, and collect cards, the P110*i* has the following items:

# **Card Feeder**

The card feeder is used for loading cards, it can hold up to 100 cards of 30 mils thickness. The card feeder is located under the card feeder cover of the P110*i* printer.

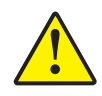

**Caution • DO NOT** bend cards or touch print surfaces as this can reduce print quality.

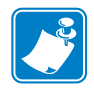

**Note** • The surface of the cards must remain clean and dust free. Always store cards in an enclosed container. Ideally, use cards as soon as possible. If cards stick together, carefully fan or shuffle them.

Note • For Cards with magnetic stripe refer to Appendix A for loading instructions.

Load cards into card feeder as follows:

- **1.** Open card feeder cover.
- 2. Slide card guide all the way to the right until it locks in place with an audible click.

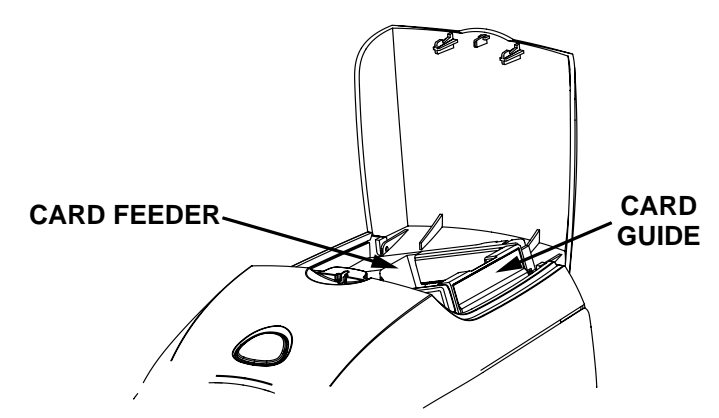

3. Remove cellophane wrapper from card stack.

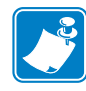

**Note** • Static charges and edge burrs from the card die-cutting process can render individual cards stuck together with significant adhesion force. These cards <u>must be</u> physically separated from each other before inserting into the feeder; if not separated, feeding or printing problems may occur.

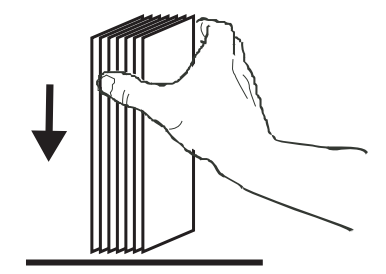

**4.** Holding the card deck by the sides, hold it vertically against a flat surface such as a desktop. If the deck is too thick for your hand to hold it comfortably, use about half a deck at a time.

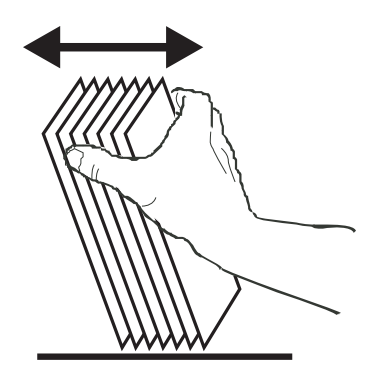

- 5. Push the stack back and forth to an angle of about  $45^{\circ}$  from vertical, so as to separate all of the cards.
- **6.** Restore the card stack to its original squared-off condition, and place the cards in the input hopper.
- **7.** Place stack of up to 100 cards into card feeder and close the card feeder cover. When card feeder cover is closed, the card guide locking mechanism will automatically be released.

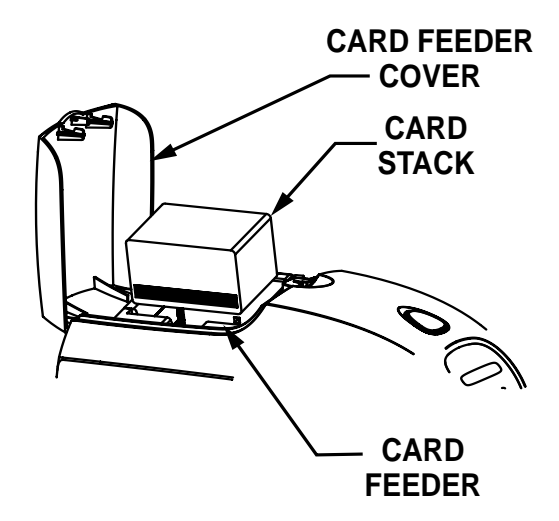

## **Card Output Hopper**

- 1. Raise the printer lid and pull the output hopper down to place it in its functional position.
- **2.** When not using the printer, place the card output hopper back in its closed position to protect the printer from dust.

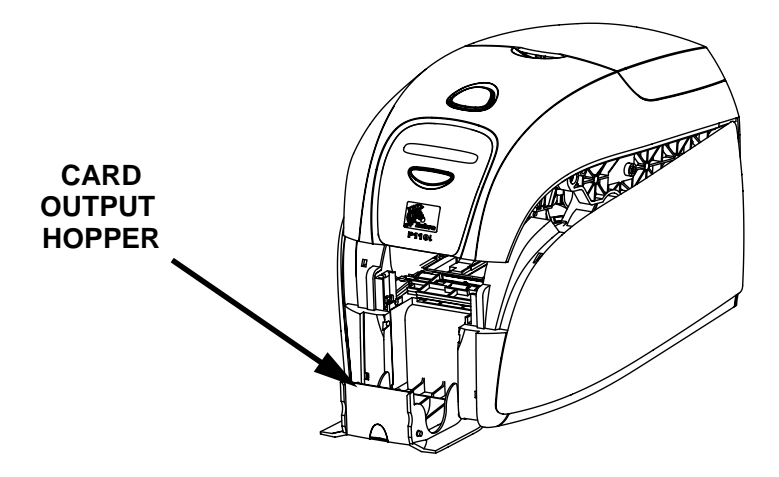

# **Printing a Test Card**

With ribbon cartridge and cards loaded, your P110*i* printer is ready to print. To check the operation of the printer, you should print a test card.

- **1.** Place the printer power switch in the OFF (0) position.
- **2.** While holding down the Multi Function Button, place the printer power switch in the ON (|) position. The LCD status window will glow blue.

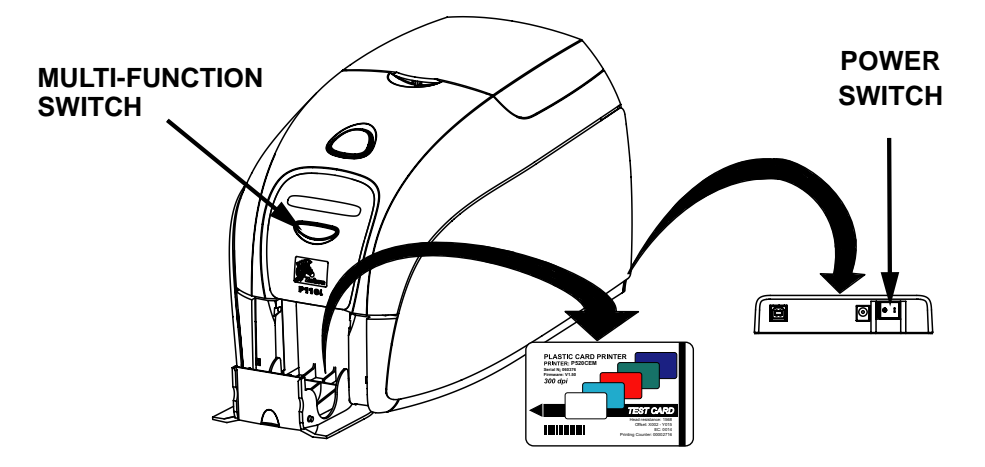

- **3.** Keep pressing the Multi Function button until the SELF TEST message appears in the window.
- 4. Release the Multi Function button and a test card will print after a few seconds.

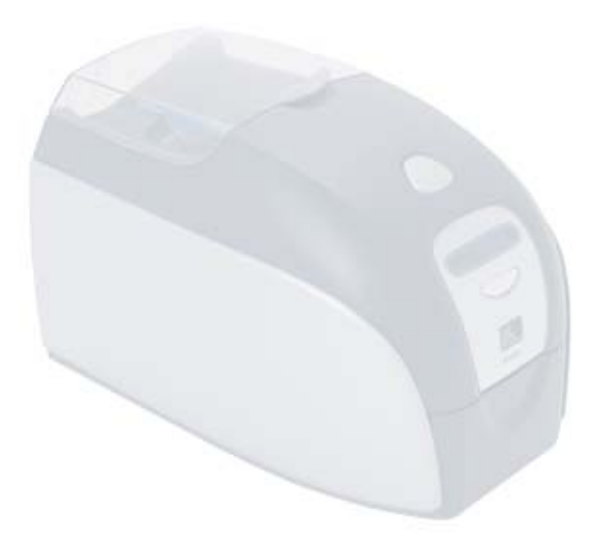

# P110/ Printer Operation

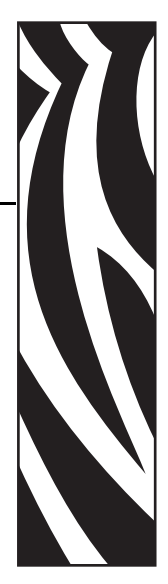

# **Printing**

Printing with the P110*i* Printer requires the Windows Printer Driver, your card design/ issuing software or printer command level programming through the printer interface.

The P110*i* Card Printer can be used with any Windows 2000 or Windows XP software application program, using the drivers provided on CD with the printer. Reference Chapter 2 for instructions on installing the P110*i* printer driver.

# **Creating a Sample Card**

Before you begin a new printing session, print a sample card to ensure that the cards will be printed correctly. Follow the steps below to print your first card using the True Colours<sup>™</sup> Card Printer Ribbon Cartridge and the Windows printer driver.

- 1. Go to the Microsoft Word Software.
- **2.** If the P110*i* printer was not selected as the default printer, go to File> Select Printer and choose Zebra P110*i* Card Printer from the printer names list. Close the Print dialog box.
- **3.** Go to File>Page Setup.
- **4.** Select the Size tab, and under Paper Size, choose Card. Under orientation, select Landscape or Portrait.
- 5. Select the Margins tab, and set the Top, Bottom, Left and Right margins to O (zero).
- 6. Press OK to close Page Setup window.
- **7.** The card appears on the window.
- **8.** Design a card with both black and colored text and with colored pictures similar to the sample card shown below.

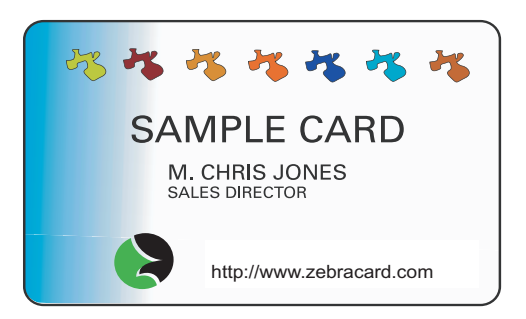

## **Printing a Sample Card**

Once you completed creating your sample card, you are ready to print. Ensure your printer has a True Colours<sup>™</sup> Card Printer Ribbon Cartridge installed and there is card stock in the card feeder. Reference Chapter 3 for instructions on installing the ribbon and loading the cards Print your sample card as follows:.

- 1. Select File>Print to open the Print dialogue box. Ensure the following settings in the Print dialogue box:
  - Printer Name: Zebra P110*i* Card Printer
  - Print to File: Unchecked
  - Page Range: All
  - Number of Copies: 1
  - Collate: Unchecked
  - Print What?: Document
  - Print: All pages in range
  - Pages per sheet: 1 page
  - Scale to paper size: No scaling

| Print                                                                 |                                                                                   | <u>?</u> ×                                                             |
|-----------------------------------------------------------------------|-----------------------------------------------------------------------------------|------------------------------------------------------------------------|
| Printer                                                               |                                                                                   |                                                                        |
| <u>N</u> ame:                                                         | 🥩 Zebra P110i USB Card Printer                                                    | Properties                                                             |
| Status:<br>Type:<br>Where:<br>Comment:                                | Idle<br>Zebra P110i USB Card Printer<br>LPT1:                                     | Print to file                                                          |
| Page range<br>All<br>Current<br>Pages:<br>Enter page r<br>separated b | page C Selection<br>numbers and/or page ranges<br>y commas. For example, 1,3,5–12 | Copies<br>Number of gopies:                                            |
| Print <u>w</u> hat:<br>P <u>ri</u> nt:                                | Document                                                                          | Zoom<br>Pages per sheet: 1 page 💌<br>Scale to paper size: No Scaling 💌 |
| Options                                                               | 1                                                                                 | OK Close                                                               |

**2.** Click the OK button.

- **3.** The printer will feed in a card and start printing. The data download time will vary depending on the complexity of the card design and the processing speed of the computer.
- **4.** Once the printing is completed, the card is ejected from the printer into the printed card hopper.
- **5.** Remove the sample card from the card output hopper and check for any discrepancies. If the sample card is correct, your P110*i* card printer is to produce more cards.

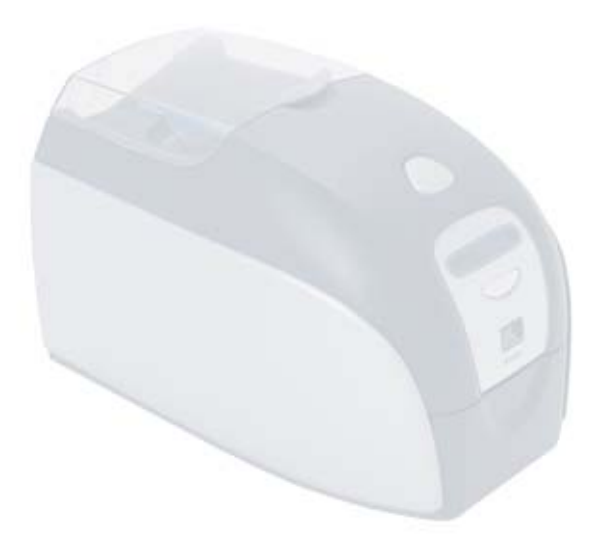

# Cleaning

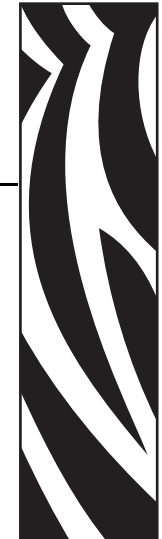

# **Cleaning System**

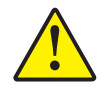

#### Caution • PROTECT YOUR FACTORY WARRANTY!

The recommended maintenance procedures must be performed to maintain your factory warranty. Other than the recommended cleaning procedures described in this manual, allow only Zebra authorized technicians to service the P110*i* Printer.

- •NEVER loosen, tighten, adjust, or bend, etc. a part or cable inside the printer.
- •NEVER use a high pressure air compressor to remove particles in the printer.

SYour P110*i* Printer includes a simple cleaning system using Pre-Saturated Cleaning Cards provided. The regular use of these cards will clean and maintain important parts of your printer that cannot be reached: including Print Head, the Transport Rollers, and the Magnetic Encoder Station (optional feature).

### When to Clean

After approximately 1000 color cards have been printed, the printer LCD will prompt CLEAN PRINTER, or when print quality has been degraded.

### How to Clean

- 1. Leave power on.
- **2.** Press and hold the Multi-Function Control Button for 5 seconds.
- **3.** When the cleaning cycle is initiated, the LCD message **REMOVE RIBBON THEN CLOSE LID** will display.

#### P110i User's Manual

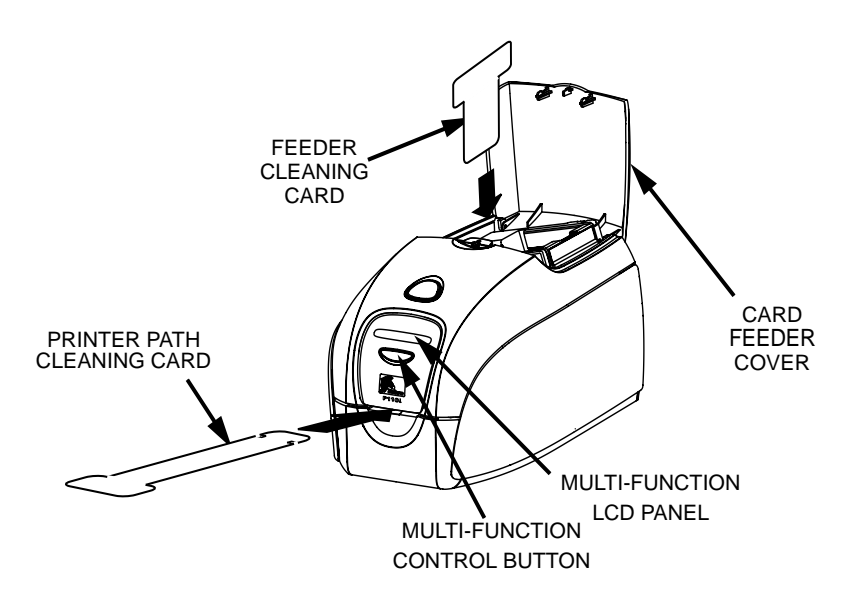

- 4. After the ribbon is removed and the lid is closed, the message EMPTY FEEDER THEN CLOSE COVER will display.
- **5.** If the lid is opened and closed without removing the ribbon, the **REMOVE RIBBON THEN CLOSE LID** message will remain.
- 6. Once the cover is closed, the firmware will eject any card inside the printer. The message **EJECTING CARD** will display.
- **7.** The LCD will then display **FEED LONG CLEANING CARD IN EXIT**. When the card sensor registers the presence of the cleaning card, the rollers should take the card into the printer.
- **8.** When the cleaning process is done, the printer will eject the cleaning card. If the card sensor still senses the cleaning card, the message **REMOVE LONG CLEANING CARD** will display.
- **9.** Once the long cleaning card is no longer sensed by the exit card sensor, the message **INSERT FEEDER CLEANING CARD** will display. Open the feeder cover and insert the feeder cleaning card.
- **10.** When the feeder cleaning card has been sensed by the feeder card sensor, the message **CLOSE FEEDER COVER** will display.
- 11. When feeder cleaning is complete, the message **REMOVE FEEDER CLEANING CARD** will display.
- **12.** After the card is removed, the LCD will display **READY**. You may now reload the ribbon and cards and continue printing.

# **Cleaning the Print Head**

Use of the cleaning cards will normally do an adequate job of cleaning the printer. However, a separate Print head cleaning, using swabs, can remove more stubborn deposits when print anomalies persist. To avoid deposits, only use foam-tipped swabs.

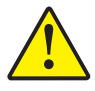

**Caution** • Never use a sharp object to scrape deposits from the print head. Permanent damage to the print head will result

- **1.** Place the printer power switch in the OFF (0) position.
- **2.** Open printer lid by pressing cover release button and open cover fully to reveal print head mounted to inside of cover.

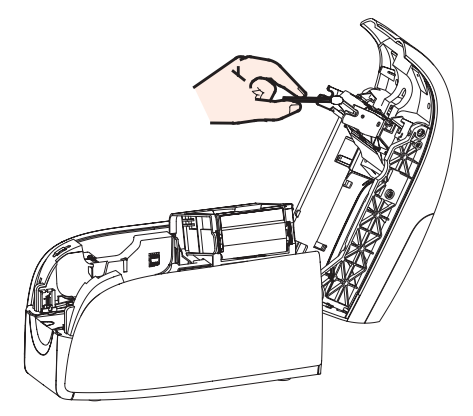

- **3.** Clean Print Head by moving alcohol-moistened swab tip side-to-side across Print Head elements. Only use moderate force.
- **4.** Allow two to three minutes for the printhead to dry before placing the printer power switch in the ON (|) position.
- 5. To reorder swabs, reference the P110*i* Printer Media List.

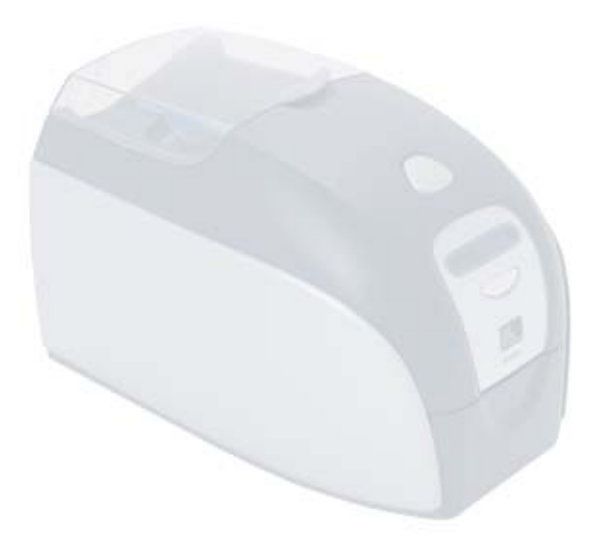

# Troubleshooting

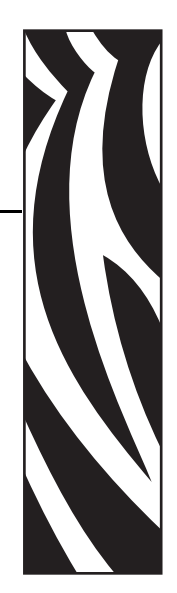

# **Troubleshooting Procedures**

This section offers solutions to potential problems you may experience with your P110*i* printer.

# **Print Quality Issues**

This section will help you resolve print quality problems The print quality is dependent on several factors. The two most important factors that will increase your print quality are cleanliness and card stock. To diagnose and fix print quality problems, follow the troubleshooting procedures below:

**Example** • Small spots appear on the printed card with a non-printed area or a different color.

#### **Possible Cause:**

- Contamination on the card surface **Solutions:**
- Check that cards are stored in a dust free environment
- Use a different supply of cards
- **Possible Cause:**
- Cleaning roller not installed
- Dust inside the printer and/or dirty Cleaning Roller

#### Solutions:

- Perform a Cleaning of the printer (reference Chapter 5)
- Check that the protective cover was removed from the ribbon cartridge cleaning roller (reference Chapter 3).
- If printing one card at a time, replace the cleaning roller located at the front of the printer (reference Appendix B).

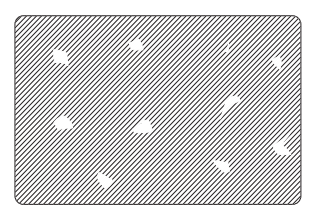

Troubleshooting Procedures

**Example** • There are non-printing horizontal lines (white) on the card surfaces.

#### **Possible Cause:**

- Ribbon cartridge is not correctly positioned.
- Solutions:
- Ensure that the ribbon is properly rolled onto the ribbon cores of the cartridge and that there are no wrinkles in the ribbon.
- Replace ribbon cassette.
- Possible Cause:
- Print Head is dirty.

#### Solutions:

• Clean the Print Head

#### **Possible Cause:**

• Print Head elements are damaged (e.g. scratched or burnt).

#### Solutions:

• Call Zebra Customer Service for Print Head replacement information.

**Example** • Printing shows very pale or inconsistent results.

Possible Cause:

• Ribbon cartridge have been stored improperly or is damaged.

Solution:

• Change ribbon cartridge and print again. Possible Cause:

- Cards may not meet specifications Solution:
- Use a different supply of cards.
- Possible Cause:
- Contrast and/or Intensity may be set to values which are too high. Solution:
- Adjust Contrast and/or Intensity values in software.

Possible Cause:

• Dust or embedded contamination on elements of the Print Head.

Solution:

• Perform a Cleaning of the Print Head (Reference Chapter 4, Cleaning the Print Head)

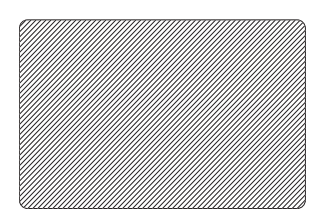

**Example** • Printing shows blurry printed image.

Possible Cause:

• Ribbon cartridge may not be correctly positioned.

Solution:

- Check that the ribbon is properly rolled onto the ribbon cores of the cartridge, with no wrinkles.
- Replace ribbon cartridge, making sure it locks in place, and print again.

#### Possible Cause:

• Ribbon may not be synchronized on the correct color panel position. Solution:

- Open lid, then close lid to synchronize ribbon. Possible Cause:
- Cards may not meet specifications.

Solution:

• Use a different supply of cards.

Possible Cause:

• Dust or embedded contamination inside the printer and/or dirty Cleaning Roller. Solution:

- Clean the Print Head.
- Replace Cleaning Roller

**Example** • No printing on the card.

Possible Cause:

• Ribbon cartridge may not be installed in the printer. Solution:

- Check for ribbon cartridge in the printer Possible Cause
- Cards may not meet specifications. Solution:
- Use a different supply of cards

**Possible Cause** 

- Cable on Print Head may be disconnected
- Print Head elements may be scratched or burnt.

Solution

• Call Service for Print Head repair or replacement information.

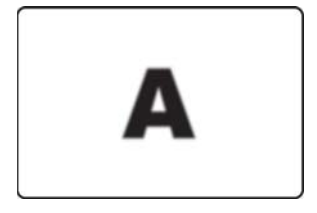

Troubleshooting Troubleshooting Procedures

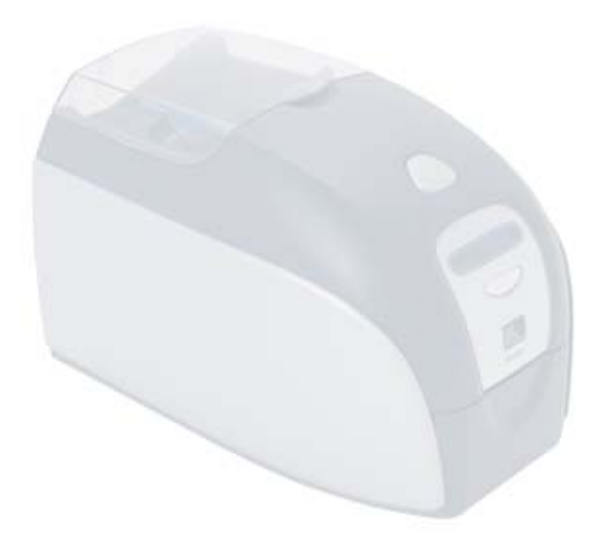

# **Technical Specifications**

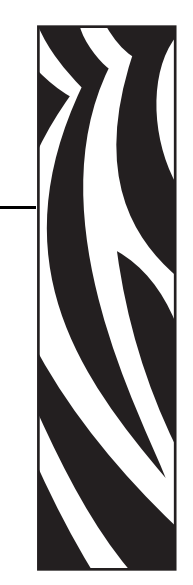

#### General

- Load-N-Go<sup>™</sup> drop-in ribbon cartridge
- 16-digit LCD display
- Windows® drivers for 2000 and XP

#### **Color Printing**

- Color dye sublimation or monochrome thermal transfer printing
- 30 seconds per card full color single sided (YMCKO)
- 300 dpi (11.8 dots/mm) print resolution

#### Bar Code

- Code 39, Code 128 B & C with & without check digit
- 2 of 5 & 2 of 5 Interleaved
- UPC-A, EAN 8 & EAN 13
- PDF-417 2D bar code and other symbologies can be printed via Windows drivers

#### Cards

- Types: PVC, PVC Composite, Adhesive backed
- Card width/length: ISO CR-80-ISO 7810, 2.12" (54mm) x 3.38" (86mm)
- Magnetic Stripe-ISO 7811
- Smart Card-ISO 7816
- Card thickness: 30 mil (.76mm) (+/- 10%)
- Card feeder capacity: 100 cards (30 mil)
- Card output hopper capacity: 45 cards (30 mil)

#### **Ribbons Cartridges**

- Load-N-Go<sup>™</sup> ribbon cartridge with integrated card-cleaning roller
- *i* Series technology featuring contact-chip-based ribbon detection
- YMCKO: 200 cards/cartridge
- Monochrome: 1000 cards/cartridge in black, blue, or white

#### Interfaces

• USB 1.1 (cable included)

#### **Dimensions**

- Width: 7.9 in (201mm)
- Depth: 12.9 in (328mm)
- Height: 8.5 in (216mm)
- Weight: 9.5 lbs (4.3kg)

#### Electrical

- 110 ~ 240 Volts AC, 50 ~ 60 Hz (auto switching)
- 16MB image memory standard
- FCC Class B, CE, UL and CUL approved

#### **Environmental**

- Operating Temperature:  $60^{\circ}$ F to  $86^{\circ}$ F ( $15^{\circ}$ C to  $30^{\circ}$ C)
- Operating Humidity: 20% to 65% non-condensing
- Storage Temperature: 23°F to 158°F (-5°C to 70°C)
- Storage Humidity: 20% to 70% non-condensing
- Ventilation: Free air

#### Options

- Magnetic encoder (30 mil cards only), 3 track HiCo/LoCo
- CardSense<sup>™</sup> single card-feed mode
- P110*i* Starter Kit (200 cards and 1 YMCKO ribbon)
- Cleaning Kit (4 print engine and 4 feeder cleaning cards)

# **Card Dimensions**

# ISO standard dimensions for plain card

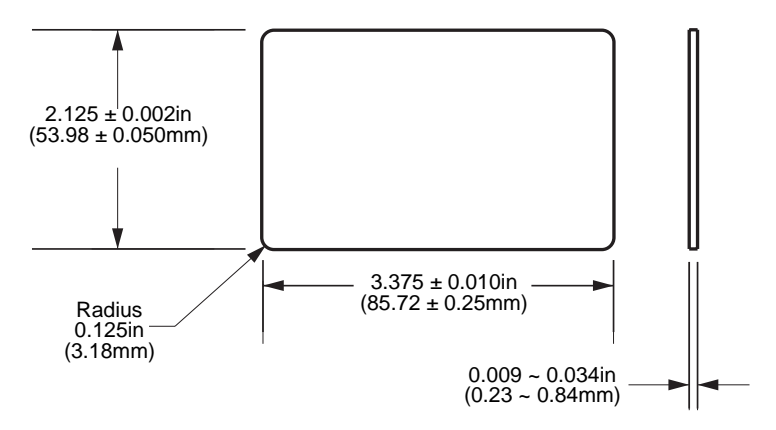

## ISO standard dimensions for magnetic stripe card

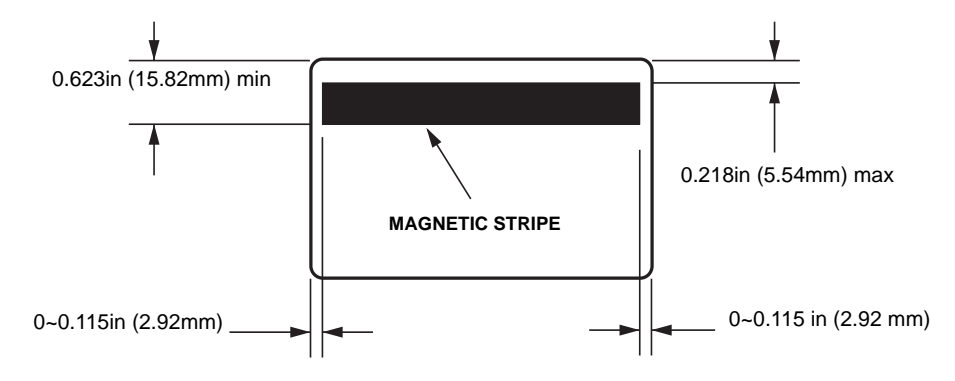

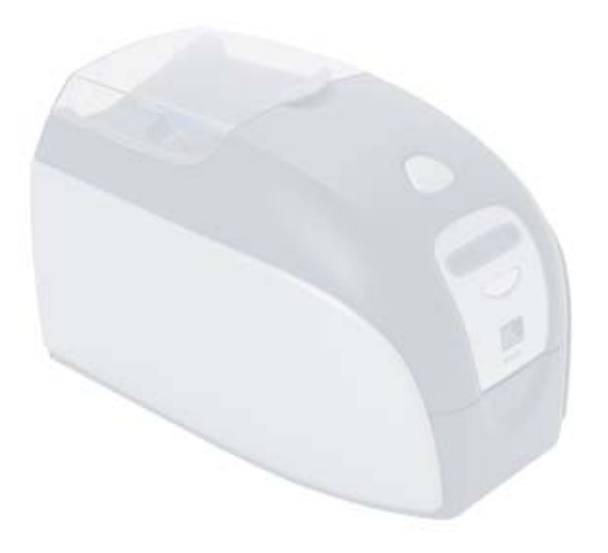

# Appendix A Magnetic Card Encoder

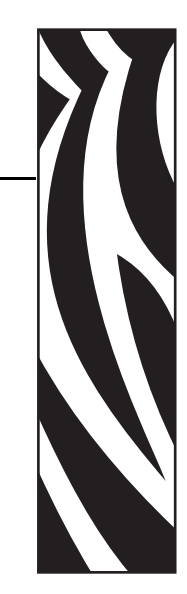

# **Magnetic Card Stripe Encoder**

This section contains information on the additional operations of the P110i Printers with Magnetic Card Stripe Encoder.

# Introduction

Operation and maintenance requirements for the P110*i* Printer with the optional magnetic card stripe encoder. The magnetic encoder can be set for either high or low coercivity.

# **Media Loading Orientation**

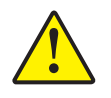

**Caution** • ONLY USE cards that comply with ISO 7810 & 7811 standards for magnetic stripe cards. The magnetic stripe must be flush to the surface of the card to work properly. Never use cards which have taped-on magnetic stripes.

The magnetic encoder is a factory installed item with the read/write head positioned below or above the card path, available with HICO or LOCO encoding.

When loading cards with magnetic stripes into the card feeder, please ensure that the magnetic stripe is facing the left side of the printer, and closest to the bottom edge of the card feeder, as shown below.

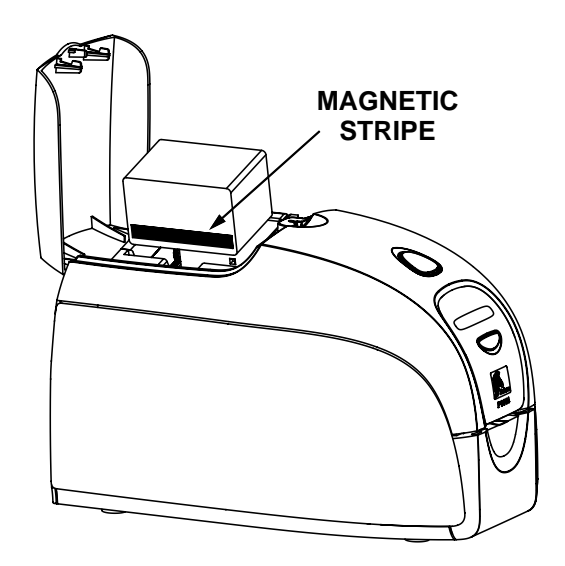

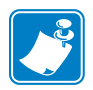

**Note** • Zebra approved HICO & LOCO PVC cards are available. (Reference P110*i* printer Media List.)

# **Magnetic Encoder Cleaning**

Use the standard cleaning card process as described in Chapter 4. This cleans the most important parts of the printer; including the print Head, Transport Roller and Magnetic Stripe Encoder.

# **ISO Standard Encoding**

| Track #      | Field<br>Separator | Track<br>Density | Valid<br>Characters                | # of<br>characters |
|--------------|--------------------|------------------|------------------------------------|--------------------|
| 1            | ٨                  | 210 BPI*         | Alphanumeri<br>c (ASCII<br>20~95†) | 79 <b>‡</b>        |
| 2            | =                  | 75 BPI*          | Numeric<br>(ASCII<br>48~62)        | 40 <b>‡</b>        |
| 3            | =                  | 210 BPI*         | Numeric<br>(ASCII<br>48~62)        | 107 <b>‡</b>       |
| *Bits per in | nch                | •                | •                                  |                    |

**†**Except the "?" character

**‡**Including Start, Stop, and LRC characters. Also note that these 3 characters areautomatically managed by the magnetic encoder according to the ISO Standard Norms.

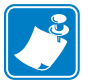

Note • Refer to the Card Printer Programmer's Manual for complete programming information.

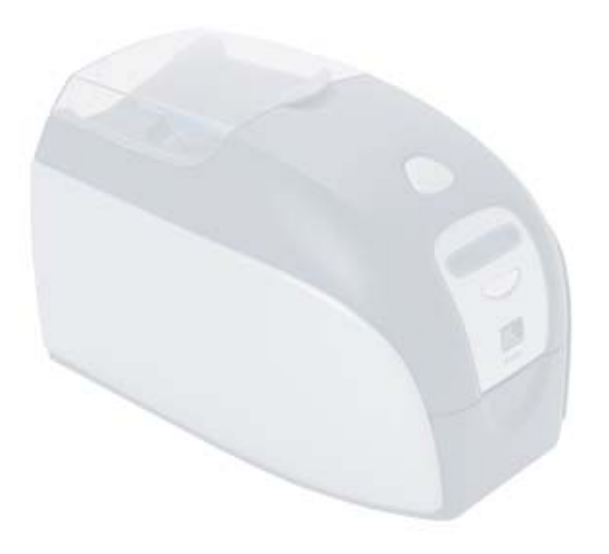

# Appendix B

# Card Sense™ Single Card Feed Mode

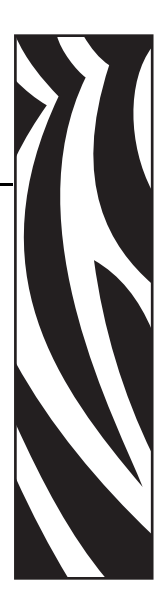

# **Printing a Single Card Without Using the Feeder**

For operating the P110*i* card printer in single card feed mode, the printer requires that the operator install an optional Card Sense<sup>TM</sup> Single Card Feed Kit. In Single Card Feed Mode, the printer will only accept cards through the front slot, not from the card feeder.

# Install Card Sense™ Single Card Feed Kit

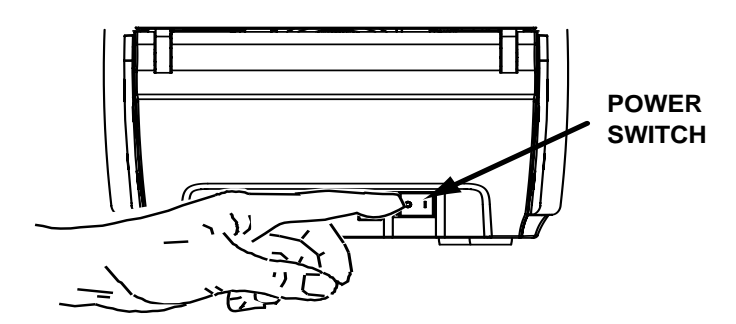

**1.** Set printer to OFF

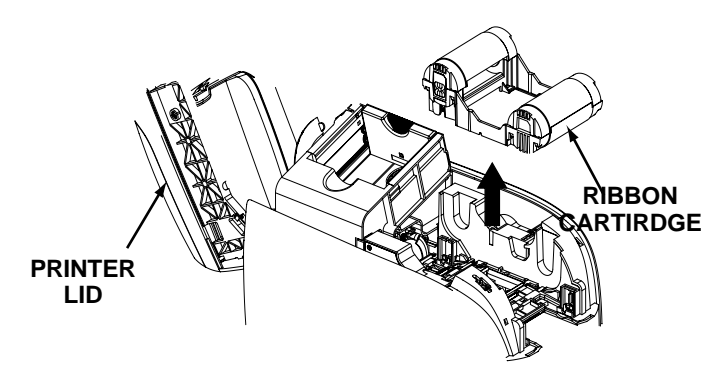

**2.** Open the lid and remove the ribbon cartridge.

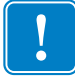

Important • Make sure the output hopper remains closed.

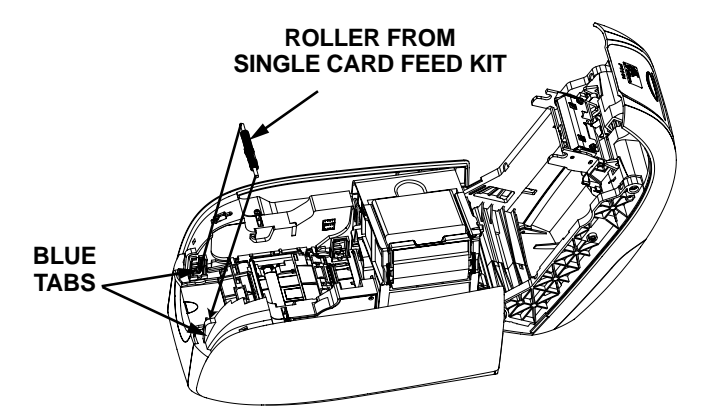

**3.** Install the black roller from the Single Card Feed Kit into the blue tabs at the front of the printer, and press roller down firmly to lock into the tabs.

## Install Card Cleaning Cartridge

Install the Card Cleaning Cartridge as follows:

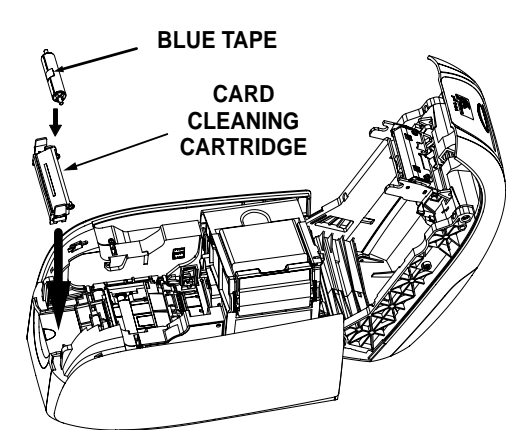

**1.** Open the lid of the card cleaning cartridge.

- **2.** Insert the cleaning roller into the card cleaning cartridge and close the cartridge.
- **3.** Peel protective wrapper from adhesive cleaning roller by gently pulling on the blue tape, and discard the wrapper.
- **4.** Slide the Card Cleaning Cartridge into the slots provided at the front of the printer. An alignment tab is located on the left side of the Card Cleaning Cartridge to ensure proper installation.

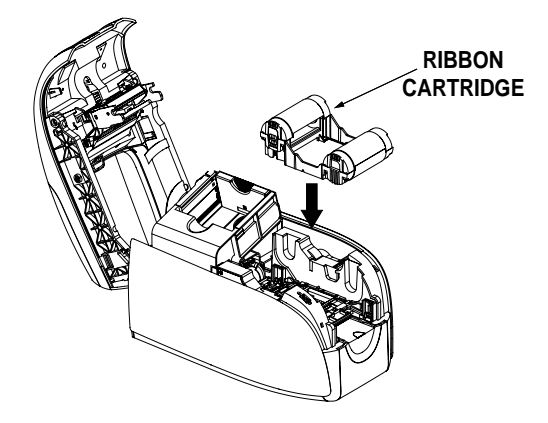

**5.** Insert the ribbon cartridge with the cleaning roller facing down, so the gears on the ends of the rollers fit into the appropriate slots.

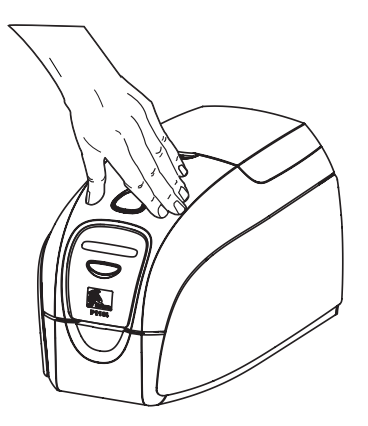

**6.** Close the printer lid and push down until you hear an audible click. If you can not close the lid, the cleaning cartridge or the ribbon cartridge may be installed wrong.

# **Setting Up the Printer Driver**

- **1.** Go to Printer Properties
- **2.** Select the Device Settings tab
- 3. Select Single Feed Properties
- 4. Select Enable Single Feed Support
- **5.** Click the Apply button.

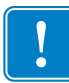

**Important** • You can disable Single Feed Support and return to printing cards from the hopper. You do not have to remove the components of the Single Card Feed Kit in order to operate in normal mode.

# **Printing a Single Card**

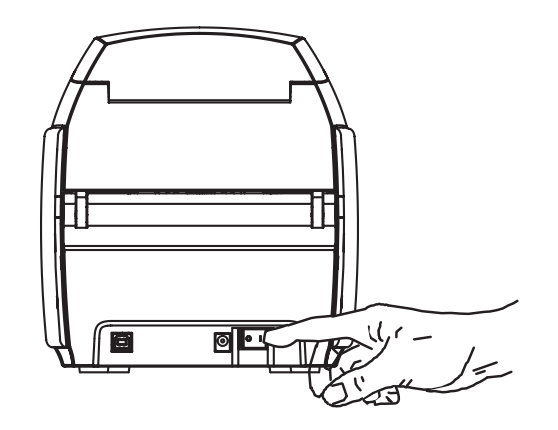

**1.** Place the printer power switch in the ON (|) position.

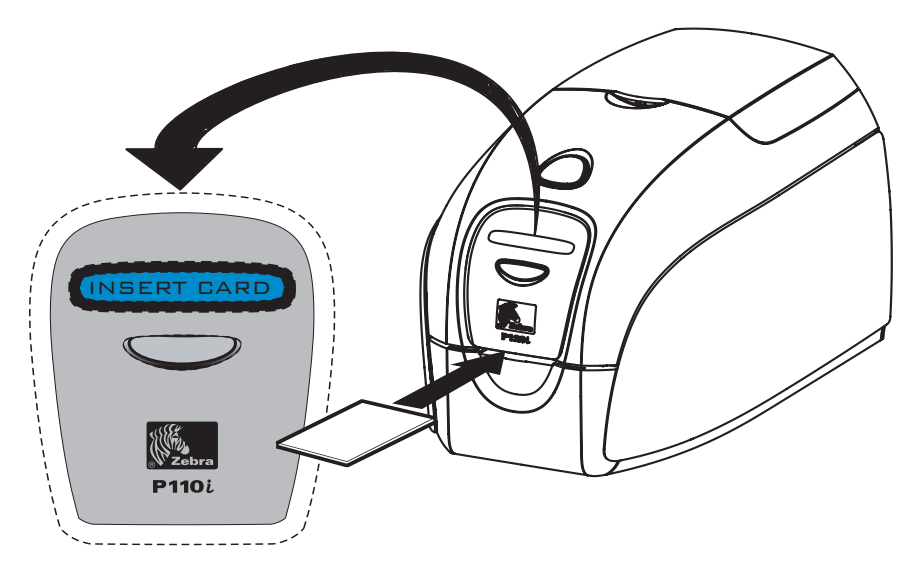

**2.** Insert a single card into the slot at the front of the printer, directly above the card output hopper. Do not feed more than one card at a time. Printer will take the card.

# Appendix C Worldwide Sales & Support

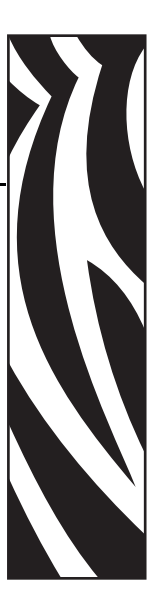

# Sales and Support Locations

### The Americas:

Zebra Technologies, LLC Card Printer Solutions Headquarters 1001 Flynn Road Camarillo, CA 93012-8706 USA Phone: +1 (805) 579 1800 Fax: +1 (805) 579 1808 Toll free in US: (800) 452-4056 e-mail: cards@zebra.com

## **Europe:**

Zebra Technologies Europe Limited Zebra House The Valley Centre, Gordon Road High Wycombe Buckinghamshire HP13 6EQ, UK Phone: + 44 (0) 870 241 1527 Fax: +44 (0) 870 241 0765 e-mail: eurosales@zebra.com

# Latin America Sales Office:

9800 NW 41st Street, Suite 220 Doral, FL 33178 USA Phone: + 1 (305) 558 3100 Fax: + 1 (305) 558-8485 e-mail: <u>latinsales@zebra.com</u>

# **Asia Pacific:**

Zebra Technologies Asia Pacific, LLC 16 New Industrial Road #05-03 Hudson TechnoCentre Singapore 536204 Phone: + 65 6858 0722 Fax: + 65 6885 0836 e-mail: <u>asiasales@zebra.com</u>

# Website

www.zebracard.com

Free Manuals Download Website <u>http://myh66.com</u> <u>http://usermanuals.us</u> <u>http://www.somanuals.com</u> <u>http://www.4manuals.cc</u> <u>http://www.4manuals.cc</u> <u>http://www.4manuals.cc</u> <u>http://www.4manuals.com</u> <u>http://www.404manual.com</u> <u>http://www.luxmanual.com</u> <u>http://aubethermostatmanual.com</u> Golf course search by state

http://golfingnear.com Email search by domain

http://emailbydomain.com Auto manuals search

http://auto.somanuals.com TV manuals search

http://tv.somanuals.com